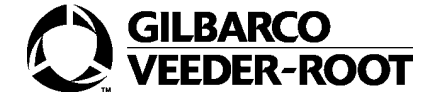

## Passport<sup>®</sup> Reports Availability by Period of Time

| Report Name                            | Calendar<br>Day | Shift        | Day          | Week     | Month  | Qtr | Year | Manager<br>Period |
|----------------------------------------|-----------------|--------------|--------------|----------|--------|-----|------|-------------------|
| Attended Till                          | , i             |              |              |          |        |     |      |                   |
| Car Wash Kiosk Cash Acceptor Details*  |                 |              | $\checkmark$ |          |        |     |      | $\checkmark$      |
| Car Wash Kiosk Cash Acceptor Summary*  |                 |              | $\checkmark$ |          |        |     |      | $\checkmark$      |
| Car Wash Sales Report*                 |                 |              |              |          |        |     |      |                   |
| Cashier Over/Short Data                |                 |              |              |          |        |     |      |                   |
| CRIND Cash Acceptor Activity Summary   |                 |              |              |          |        |     |      |                   |
| CRIND Cash Acceptor Safe Drop          |                 | V            | V            | V        |        | V   | V    | V                 |
| CRIND Merchandising Sales              | V<br>V          | ,<br>V       | Ń            | v        | ,<br>V | Ń   | Ń    | ,<br>V            |
| CRIND Sales Report                     | V               | v<br>v       | Ń            |          |        |     |      | J.                |
| Current/Pending Fuel Pricing           | · ·             |              | v<br>v       |          |        |     |      | ,                 |
| Department Sales                       | V               | V            | v<br>v       |          |        |     |      | V                 |
| Discount Summary                       | 1               | 2            | N            | N        | N      | V   | N    | N                 |
| Discount Summary View 2                | 2               | 2            | N            | V        | N      | V   | N    | N                 |
| Elash Reports                          | 2               | 2            | N            | N        | 2      | 1   | 2    | N                 |
| Fuel Delivery                          | v               | v            | N            | v        | v      | v   | v    | v                 |
| Fuel Discount Summary                  | 2               | N            | N            | N        | 2      | N   | N    | 2                 |
| Fuel Inventory Over/Short              | v               | N            | N            | v        | v      | v   | v    | v                 |
| Fuel Sales Details                     | 2               | N            | N            |          |        |     |      | 2                 |
| Fuel Sales Details                     | N               | N            | N            |          |        |     |      | N                 |
| Fuel Sales Details View 2              | V               | N            | N            |          |        |     |      | v                 |
| Fuels Sales/Pump Totals Reconciliation |                 | N N          | N N          |          |        |     |      |                   |
| Historical Cashier Statistics          | N               | N            | N            |          | ,      |     |      | N                 |
| Historical Fuel Sales                  | N               | N            | N            | N        | ν      | N   | γ    | N                 |
| Hourly Analysis                        | N               |              |              |          |        |     |      |                   |
| Hourly Sales by Fuel Grade             | N               |              |              |          |        |     |      |                   |
| Hourly Sales Interval                  | V               |              |              |          |        |     |      |                   |
| Local Accounts Transaction*            | V               |              | ,            |          | ,      |     |      | 1                 |
| Loyalty Discount*                      | V               | V            |              | V        | N      | N   | N    |                   |
| Loyalty Transaction Detail *           | V               | V            |              | V        | N      | N   | N    |                   |
| Method of Payment Totals               | V               |              |              |          |        |     |      |                   |
| Non-Resettable Grade Totals Variance   |                 |              |              |          |        |     |      |                   |
| Non-Resettable Grand Totals            |                 |              |              |          |        |     |      |                   |
| Paid In / Paid Out                     |                 |              |              |          |        |     |      |                   |
| Paid In / Paid Out View 2              |                 |              |              |          |        |     |      |                   |
| PLU Sales                              |                 | $\checkmark$ |              |          |        |     |      | $\checkmark$      |
| Price Group Assignment                 |                 |              |              |          |        |     |      |                   |
| Price Override                         |                 |              |              |          |        |     |      | $\checkmark$      |
| Price Override View 2                  | $\checkmark$    |              | $\checkmark$ |          |        |     |      | $\checkmark$      |
| Pump Totals                            |                 |              | $\checkmark$ |          |        |     |      |                   |
| Safe Drop Report                       |                 |              |              |          |        |     |      |                   |
| Sales Trend Low Seller Analysis        |                 |              |              |          |        |     |      |                   |
| Sales Trend Top Seller Analysis        |                 |              |              |          |        |     |      |                   |
| Shift Close                            |                 |              |              |          |        |     |      |                   |
| Store Close                            |                 |              |              |          |        |     |      |                   |
| Store Sales Summary                    |                 |              |              |          |        |     |      |                   |
| Store Till Summary                     | V               |              |              |          |        |     |      | V                 |
| Tank Adjustment                        |                 |              | Ń            | 1        |        |     |      |                   |
| Tank Monitor Inventory                 |                 |              | ,<br>V       | 1        |        |     |      |                   |
| Tank Stick Reading                     | ,               | ,            | ,<br>V       | 1        |        |     |      | ,                 |
| Tax Collection                         |                 | J            | J.           |          |        |     |      | V                 |
| Unknown IIPC                           | N<br>N          | v<br>V       | V            | , v      | v v    | , v | v    | <b>v</b><br>V     |
| Unknown UPC View 2                     | v<br>V          | V            | V            | <u> </u> |        |     |      | v<br>V            |
|                                        | Ŷ               | Ÿ            | , v          | I        |        | I   |      | , v               |

\*Requires activation of the corresponding feature bundle.

Manager Period Reports and Flash Reports require activation of the **Enhanced Reporting** or **Advanced Merchandising** feature bundle. To purchase these or other feature bundles, contact your distributor or ASC. Period Maintenance is located on the Manager Workstation Application - Setup > Store > Period Maintenance.

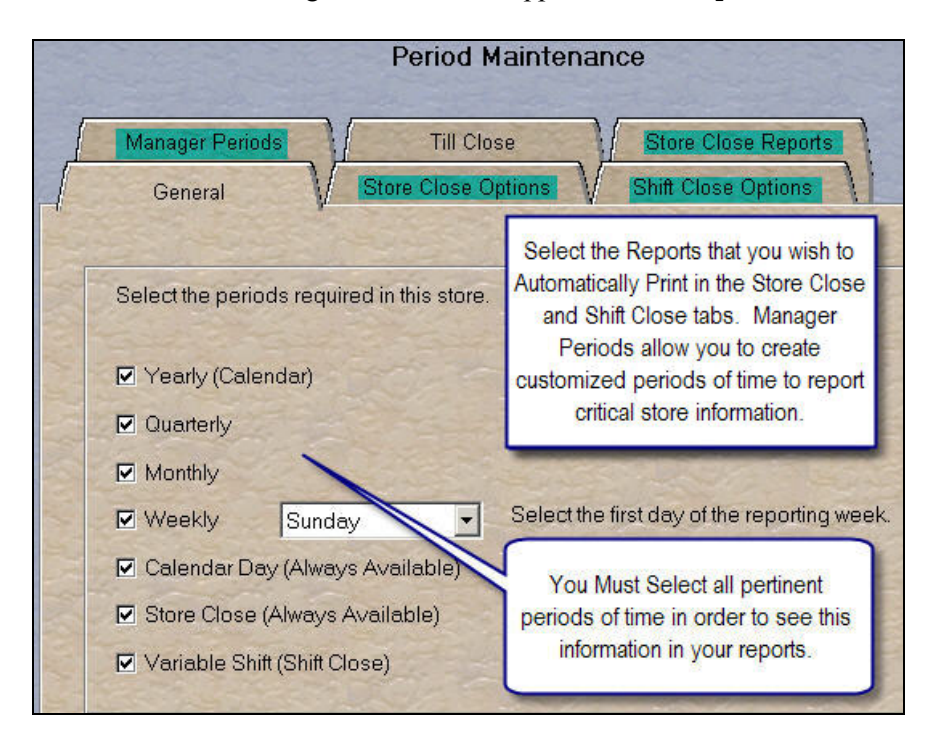

To determine the duration of the Passport data stored at your site, from *Logging* tab select *Setup* > *Store* > *Store* > *Options*.

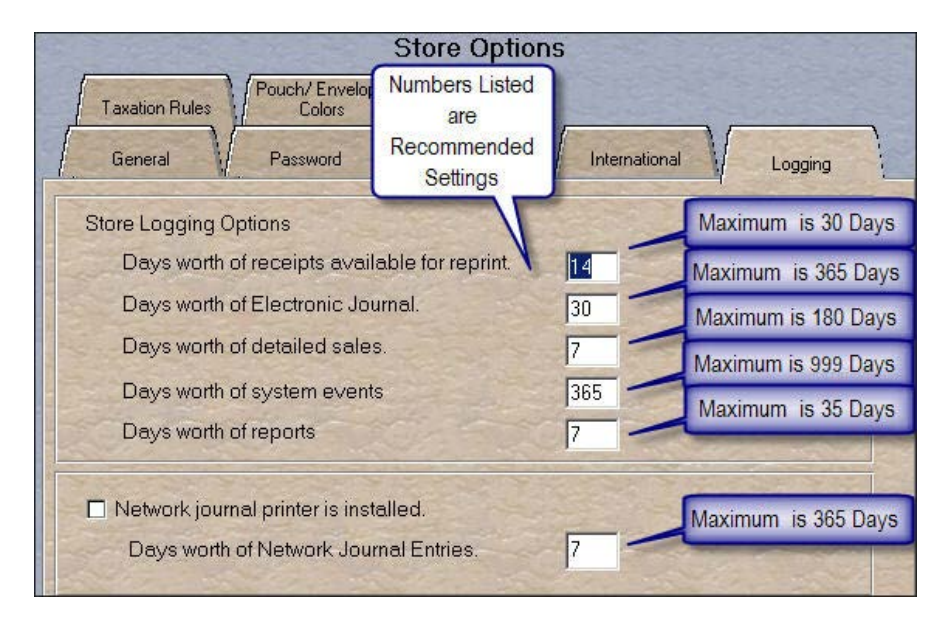

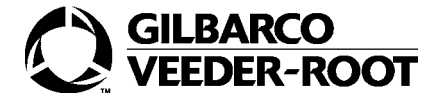

© 2013 Gilbarco Inc. 7300 West Friendly Avenue · Post Office Box 22087 Greensboro, North Carolina 27420 Phone (800) 800-7498 · http://www.gilbarco.com · Printed in the U.S.A. MDE-4854B Setting Up Reporting Periods Shortcut Sheet · November 2013